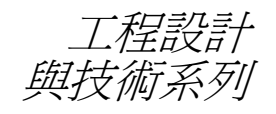

# 使用 SolidWorks Simulation 執行應力 分析的簡介 學員指南

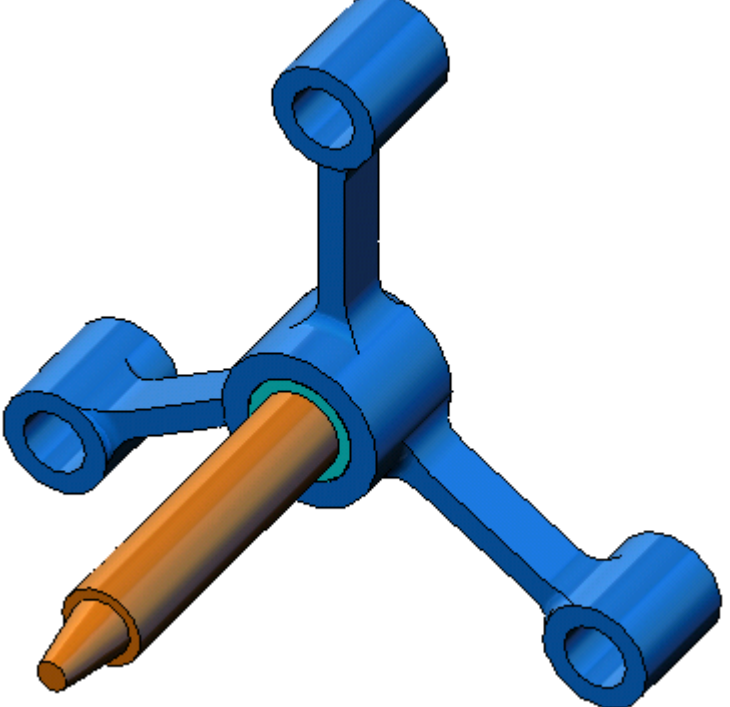

Dassault Systèmes SolidWorks Corporation 300 Baker Avenue Concord, Massachusetts 01742 USA 電話: +1-800-693-9000

在美國境外請電:+1-978-371-5011 傳真:+1-978-371-7303 電子郵件:info@solidworks.com 網站:http://www.solidworks.com/education © 1995-2010, Dassault Systèmes SolidWorks Corporation, a Dassault Systèmes S.A. company, 300 Baker Avenue, Concord, Mass. 01742 USA。版權所有。

本文件中提及的資訊和軟體如有更改,恕不另行通知, Dassault Systèmes SolidWorks Corporation (DS SolidWorks)亦不 作任何承諾。

未經 DS SolidWorks 明確書面許可,不得以任何形式或透過任何手段(電子或機械)為任何目的複製或傳輸任何有關材料。 本文中提及的軟體受許可協議限制,只能按照許可協議的條款

進行使用或複製。所有 DS SolidWorks 對軟體和文件提供的保固 均在使用許可協議書中闡明,對於其中沒有提及或暗示的,此 文件及其內容將被視爲任何條款(包括保固)的修改和補充。

### 專利聲明

SolidWorks<sup>®</sup> 3D 機械 mechanical CAD 軟體受美國專利 5,815,154; 6,219,049; 6,219,055; 6,611,725; 6,844,877; 6,898,560; 6,906,712; 7,079,990; 7,477,262; 7,558,705; 7,571,079; 7,590,497; 7,643,027; 7,672,822; 7,688,318; 7,694,238; 7,853,940; 及外國專 利(如 EP 1,116,190 及 JP 3,517,643) 保護。

eDrawings<sup>®</sup> 軟體受美國專利 7,184,044; 7,502,027; 及加拿大專利 2,318,706 保護。

另有美國和外國專利申請中。

### SolidWorks 產品與服務的商標及產品名稱

SolidWorks、3D PartStream.NET、3D ContentCentral、 eDrawings、PDMWorks 以及 eDrawings 標誌是 DS SolidWorks 的註冊商標, FeatureManager 是 DS SolidWorks 所共同擁有的 註冊商標。

CircuitWorks、Feature Palette、FloXpress、PhotoWorks、 TolAnalyst 和 XchangeWorks 是 DS SolidWorks 的商標。

FeatureWorks 是 Geometric Software Solutions Ltd. 的註冊商標。

SolidWorks 2011、SolidWorks Enterprise PDM、SolidWorks Simulation、SolidWorks Flow Simulation 及 eDrawings Professional 是 DS SolidWorks 的產品名稱。

其他商標或產品名稱是各自所有者的商標或註冊商標。

### 商用電腦軟體 - 所有權

美國政府限制權利。政府的使用、複製或公佈應遵守 FAR 52.227-19(商用電腦軟體-限制權利)、DFARS 227.7202(商用電腦軟體和商用電腦軟體文件)以及本許可證協議書中適用的限制。

承包商/廠商:

Dassault Systèmes SolidWorks Corporation, 300 Baker Avenue, Concord, Massachusetts 01742 USA

### SolidWorks Standard、Premium、Professional 及 Education 產品的版權聲明

本軟體部份版權 © 1986-2010 Siemens Product Lifecycle Management Software Inc.。版權所有。

本軟體部份版權 © 1986-2010 Siemens Industry Software Limited。版權所有。

本軟體部份版權 © 1998-2010 Geometric Ltd.

本軟體部份版權 © 1996-2010 Microsoft Corporation。版權所有。

本軟體部份併入由 NVIDIA 2006-2010 版權所有的 PhysX™。

本軟體部份版權 © 2001 - 2010 Luxology, Inc.。版權所有,專利申請中。

本軟體部份版權 © 2007 - 2010 DriveWorks Ltd.。

版權 1984-2010 Adobe Systems Inc. 及其授權人。版權所有。受 美國專利 5,929,866; 5,943,063; 6,289,364; 6,563,502; 6,639,593; 6,754,382 保護,專利申請中。

Adobe、Adobe 標誌、Acrobat、Adobe PDF 標誌、Distiller 和 Reader 是 Adobe Systems Inc. 在美國及其他國家/地區的註冊商 標或商標。

如需更多版權資訊,請參閱 SolidWorks 中的「說明」>「關於 SolidWorks」。

### SolidWorks Simulation 產品的版權聲明

本軟體部份版權 © 2008 Solversoft Corporation。

PCGLSS © 1992-2007 Computational Applications and System Integration, Inc.。版權所有。

### Enterprise PDM 產品的版權聲明

Outside In<sup>®</sup> Viewer Technology, c Copyright 1992-2010, Oracle © Copyright 1995-2010, Oracle。版權所有。

本軟體部份版權 © 1996-2010 Microsoft Corporation。版權所有。

#### eDrawings 產品的版權聲明

本軟體部份版權 © 2000-2010 Tech Soft 3D。

本軟體部份版權 © 1995-1998 Jean-Loup Gailly and Mark Adler。

本軟體部份版權 © 1998-2001 3D connexion。

本軟體部份版權 © 1998-2010 Open Design Alliance。版權所有。

本軟體部份版權 © 1995-2009 Spatial Corporation。

本軟體基於 Independent JPEG Group 的部分研發成果。

### 關於本課程

使用 SolidWorks Simulation 執行應力分析的簡介及其輔助資料,設計用於協助您在 學術環境下學習 SolidWorks Simulation。

### 線上學習單元

使用 SolidWorks Simulation 執行應力分析的簡介是 SolidWorks Simulation 線上學習單元的配套資源與補 充材料。

### 存取學習單元

要啓動線上學習單元,請依序按一下說明、SolidWorks 學習單元、所有 SolidWorks 學習單元。SolidWorks 視 窗會重新調整大小,旁邊將出現另外一個視窗,其 中列出了可用的學習單元。當您將遊標移到連結上 時,該學習單元的圖例會出現在視窗底部。按一下 所需的連結以啓動該學習單元。

### 規則

將螢幕解析度設定為 1280x1024 以獲取學習單元的 最佳檢視效果。

學習單元中會出現以下圖示:

Next ≥ 移至學習單元的下一個螢幕。

- 只需按一下課程中出現的大多數工具列按鈕,便 會使對應的 SolidWorks 按鈕閃爍顯示。第一次按 該按鈕時,會出現一則 ActiveX 控制訊息:在此

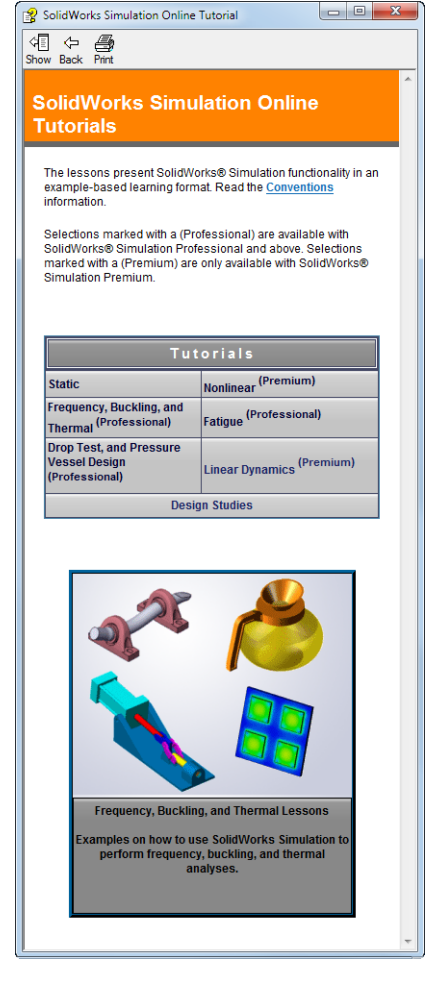

頁上的 ActiveX 控制項和本頁上其他部分的互動可能不安全。您要允許這種互動嗎?此爲標準預防措施。線上學習單元中的 ActiveX 控制<u>不會</u>損壞系統。如 果按一下否,便會停用該主題的指令檔。按一下是則執行指令檔並使該按鈕閃 爍顯示。 開啓檔案或設定此選項可自動開啓檔案或設定選項。

- 《詳細資訊... 連結至主題的詳細資訊。雖然不需要此資訊亦可完成學習單元,但它可讓您更詳細地瞭解主題。
- 第6什麼 ... 連結至關於步驟的詳細資訊,以及所提供方法的原因。不需要此資訊亦可完成學習單元。

## 列印學習單元

如果要列印線上學習單元,可按照以下步驟操作:

- 在學習單元導覽工具列上,按一下顯示 ♀
   線上學習單元的目錄即會顯示。
- 2 用右鍵按一下代表要列印之課程的手冊,然後從快顯功能表中選擇列印。 列印主題對話方塊將會出現。
- **3** 選擇列印選擇的標題與所有子主題,然後按一下確定。
- 4 對要列印的每一課重複此過程。

## SolidWorks Simulation 產品線

雖然本課程重點是介紹使用 SolidWorks Simulation 模擬彈性本體的靜態線性,但整個產品線包含大量需要考慮的分析領域。下列各段落列出了 SolidWorks Simulation 套件及模組的全部產品。

靜態專題為靜態負載所載入的零件及組合件提供線性 應力分析工具。使用此專題類型要解答的常見問題有: 我的零件在正常工作負載下會斷裂嗎? 模型是否過度設計? 是否可以修改我的設計以增加安全係數?

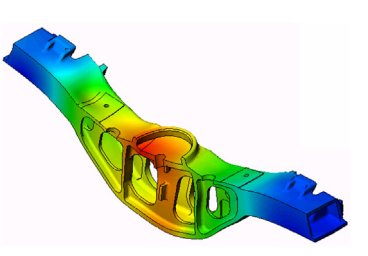

挫曲專題分析在壓縮中載入的細薄零件之效能。使用 此專題類型要解答的常見問題有: 容器的支撐腿強度大到不會降伏,但是否強到在失去穩定性時不會倒塌? 是否可以修改我的設計以確保組合件中細薄零組件的穩定性?

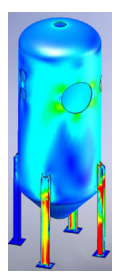

頻率專題為自然模式及頻率提供分析工具。這在以靜 態及動態方式載入的設計或許多零組件中是必需的。 使用此專題類型要解答的常見問題有: 我的零件在正常工作負載下會共振嗎? 我的零組件的頻率特性是否適用於指定的應用? 是否可以修改我的設計以改善頻率特性?

熱專題為經由傳導、對流及輻射進行的熱傳遞提供 分析工具。使用此專題類型要解答的常見問題有: 溫度變化是否會影響我的模型? 我的模型在溫度波動的環境下如何工作? 我的模型冷卻或過熱需要多長時間? 溫度變化是否會導致我的模型膨脹? 溫度變化所產生的應力是否會導致我的產品失效 (靜態專題與熱專題結合用於解答此問題)?

落下測試專題用於分析運動零件或組合件撞擊障礙物的應力。使用此專題類型要解答的常見問題有: 如果我的產品在運輸或落下時處理不當會發生什麼 情況?

我的產品落在硬木表面、地毯或混凝土上時分別有 何反應?

最佳化專題適用於根據一組選定的準則(例如最大應 力、重量、最佳頻率等)改善(最佳化)您的最初設計。 使用此專題類型要解答的常見問題有: 是否可以在保持設計意圖的同時變更我的模型形狀? 是否可以在不損害效能強度的情況下使我的設計變得更輕、 更小、更便宜?

疲勞專題分析長期負載的零件及組合件的阻力。使用 此專題類型要解答的常見問題有: 是否可以準確預估我的產品的使用期限? 修改目前的設計是否有助於延長產品的使用期限? 我的模型在長期遇到波動的力或溫度時是否安全? 重新設計我的模型是否有助於最小化波動的力或溫度 所造成之損害?

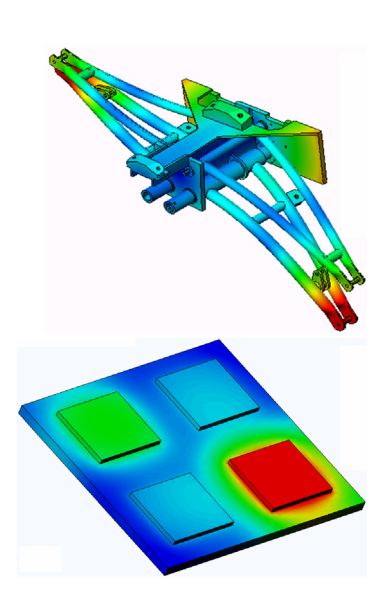

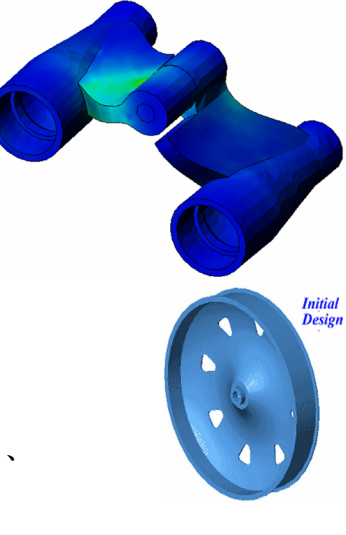

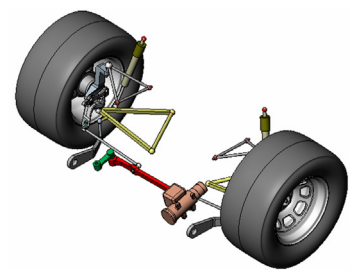

非線性專題爲遇到繁重負載和/或大變形的零件及組合件提供應力分析工具。使用此專題類型要解答的常見問題有: 橡膠(例如 o 形圈)或泡沫製成的零件在指定負載下效能 是否良好?

我的模型在正常工作條件下是否出現過度彎曲?

動態專題分析所受負載隨時間而變化的物件。典型的範例包 括受到震動的汽車零組件、承受振動負載的渦輪機、以隨機 方式承受負載的飛機零組件等。提供線性(少量結構變形、 基本材料模型)及非線性(大量結構變形、嚴重負載與進階 材料)。使用此專題類型要解答的常見問題有: 當汽車遇到路面上的大窩穴所導致的震動負載時,我的零組 件設計安全嗎?它在這種情況下會產生多大程度的變形?

Motion Simulation 可讓使用者分析機械的運動學及動態行為。 接合及慣性力隨後可以轉換為 SolidWorks Simulation 專題以 繼續應力分析。使用此模數要解答的常見問題有: 我的設計的馬達或傳動裝置的正確規格是多少? 聯接、齒輪或閂鎖機制的設計是最佳的嗎? 機械零組件的位移、速度及加速度是多少? 機械是高效的嗎?是否可以改善?

複合模數可讓使用者模擬由層壓複合材料製造的結構。 使用此模數要解答的常見問題有: 複合模型在指定的負載下是否會失效? 使用複合材料能否讓結構更輕而不損害其強度及安全性? 層壓複合材料會分離嗎?

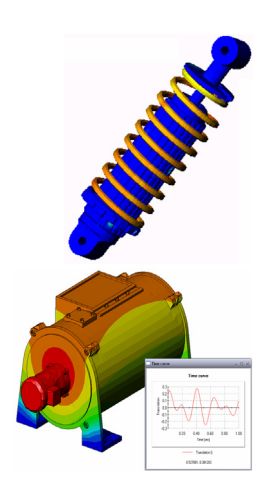

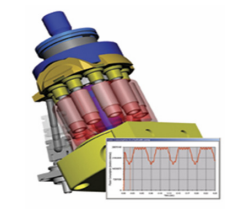

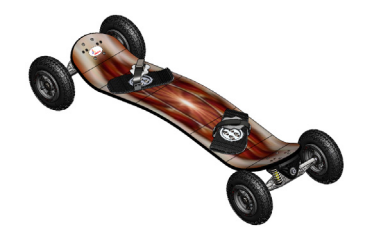

## 第1課:SolidWorks Simulation 的基本功能

完成本課程後,您將可以瞭解 SolidWorks Simulation 的基本功能,並對下列組合件執行靜態分析。

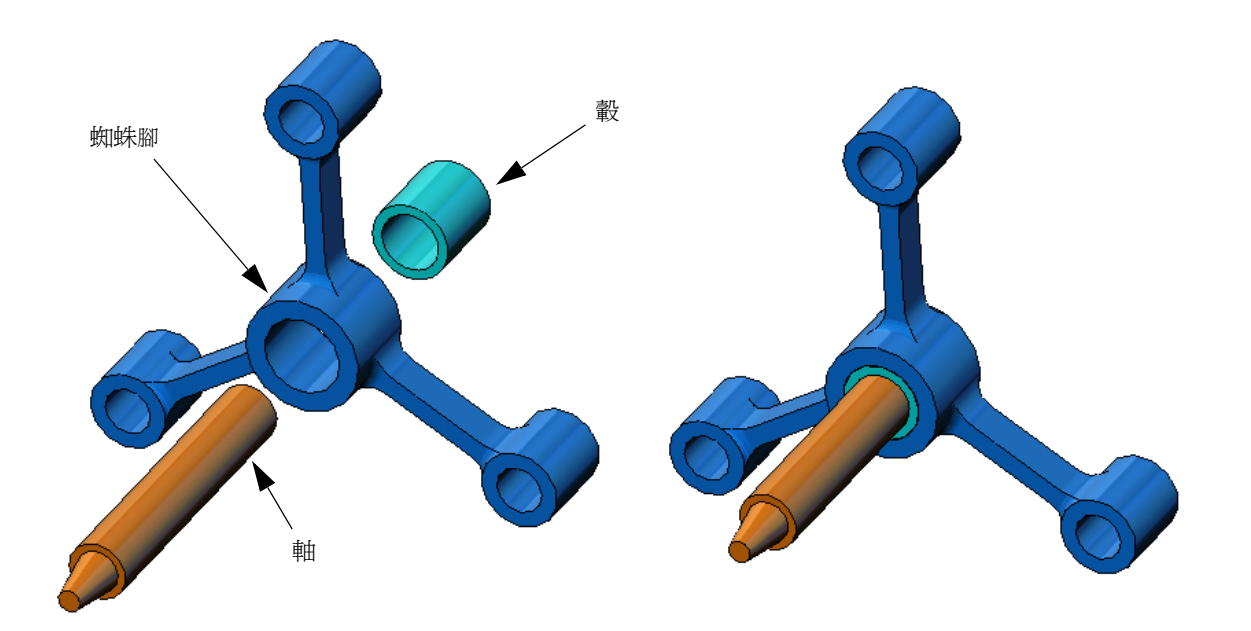

## 主動學習練習 - 執行靜態分析

使用 SolidWorks Simulation 對右側所示的 Spider.SLDASM 組合件進行靜態分析。

以下提供逐步指示說明。

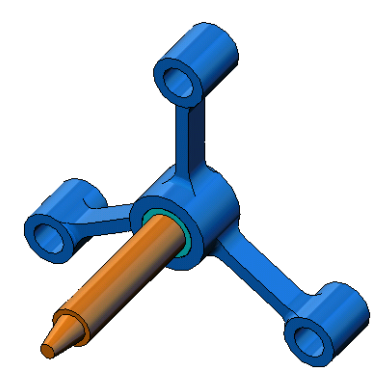

## 建立 SimulationTemp 目錄

我們建議您將 SolidWorks Simulation Education Examples 儲存在暫存目錄中,以儲存原始副本以供重複使用。

- 1 在 SolidWorks Simulation 安裝目錄的 Examples 資料夾中建立一個名為 SimulationTemp 的暫存目錄。
- 2 將 SolidWorks Simulation Education Examples 目錄複製到 SimulationTemp 目錄中。

## 開啓 Spider.SLDASM 文件

- 按一下標準工具列上的
   開啓 ≥ 。開啓對話方塊
   會出現。
- 2 導覽至 SolidWorks Simulation 安裝目錄 中的 SimulationTemp 資料夾。
- 3 選擇 Spider.SLDASM
- 4 按一下開啓。

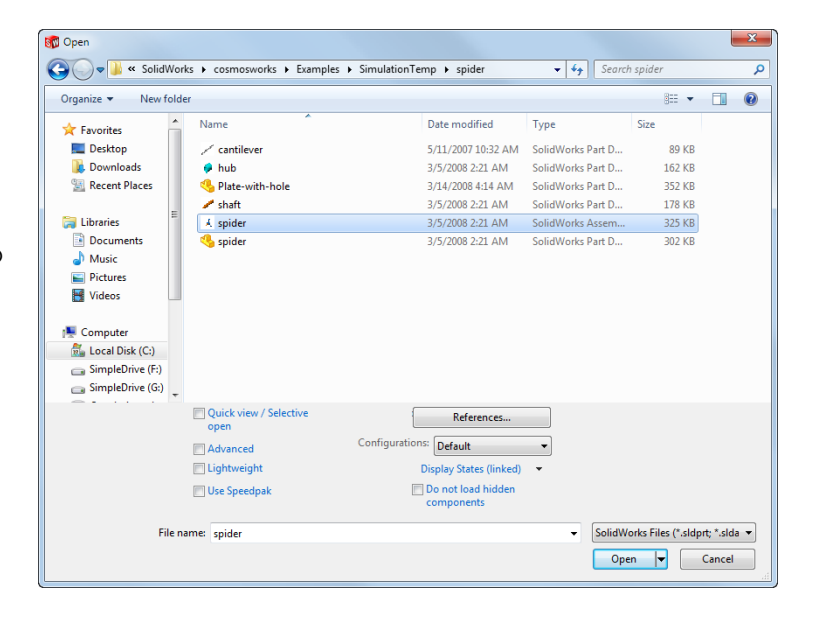

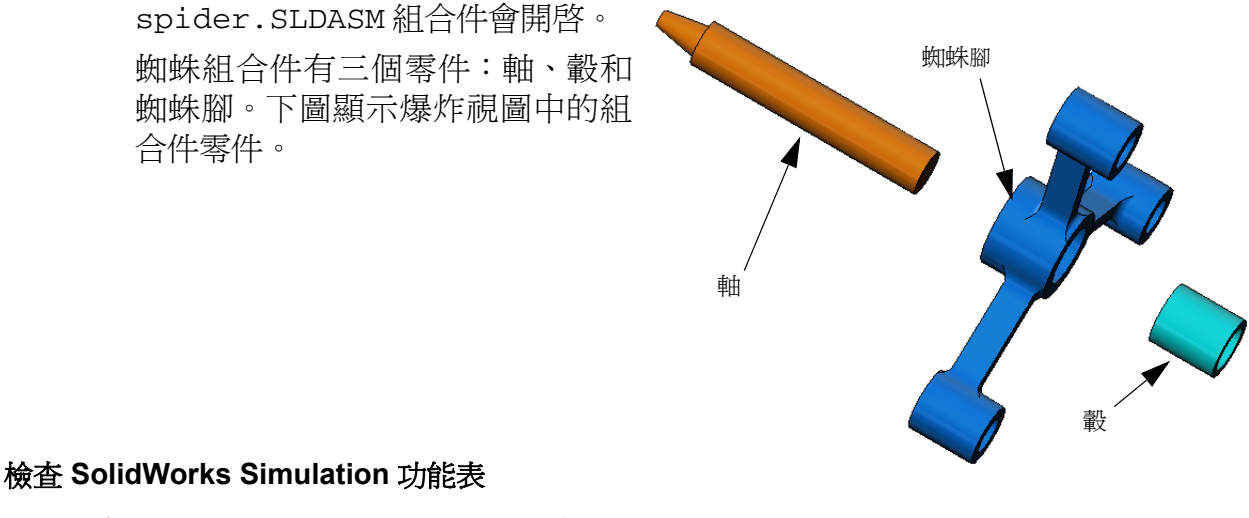

如果 SolidWorks Simulation 已正確 File Edit View Insert Tools Simulation 安裝, SolidWorks Simulation 功能 表會顯示於 SolidWorks 的功能表 列上。如果未正確安裝:

- Window SolidWorks Simulation 功能表
- 1 按一下工具、附加。 附加對話方塊會出現。
- 2 勾選 SolidWorks Simulation 旁邊的核取方塊。 如果 SolidWorks Simulation 未在清單中,則需安裝 SolidWorks Simulation。
- 3 按一下確定。

Simulation 功能表會出現在 SolidWorks 功能表列上。

## 設定分析單位

在開始本課程之前,我們將會先設 定分析單位。

- 1 在 SolidWorks 功能表列上,按 一下 Simulation、選項。
- 2 按一下預設選項標籤。
- 3 選擇 SI (MKS) 作為單位系統。
- 4 分別從長度/位移和壓力/應力欄 位中選擇 mm 和 N/mm^2(MPa)。
- 5 按一下確定。

| stem Options Default Options                                                                                                    |                                                                                                    |                                           |
|----------------------------------------------------------------------------------------------------|----------------------------------------------------------------------------------------------------|-------------------------------------------|
| Units<br>Load/Fature<br>Load/Fature<br>Load/Fature<br>Polot<br>Polot<br>Default Plots<br>Default Plots<br>Plot2<br>Plot2<br>Plot3<br>Plot4<br>Plot4<br>Pl | Unit system<br>SI (MKS)<br>English (JPS)<br>Units<br>Length/Displacement:<br>Temperature:<br>Angular velocity:<br>Pressure/Stress: | mm<br>Kelvin •<br>rad/sec •<br>N/mm*2Mi • |

### 步驟1:建立專題

執行分析的第一個步驟是建立專題。

- 在螢幕頂部的 SolidWorks 功能表中按一下 Simulation、專題。
   專題 PropertyManager 會出現。
- 2 在名稱之下,輸入 My First Study。
- 3 在類型之下,選擇靜態。
- 4 按一下確定。

SolidWorks Simulation 會在 FeatureManager (特徵功能表) 下方建立一個 Simulation 專題樹。

| 💐 My First Study (-Default-) |
|------------------------------|
| 🚊 🧐 Parts                    |
| 🫅 hub-1                      |
| - 🛅 shaft-1                  |
| i spider-1                   |
| Connections                  |
| 🕀 🖶 Component Contacts       |
| <b></b> Fixtures             |
| External Loads               |
| Mesh                         |

亦會在視窗底部建立一個標籤,用於在多個專題與 Model Model

### 步驟2:指定材料

所有組合件零件都是採用合金鋼。

### 指定合金鋼材料至所有零組件。

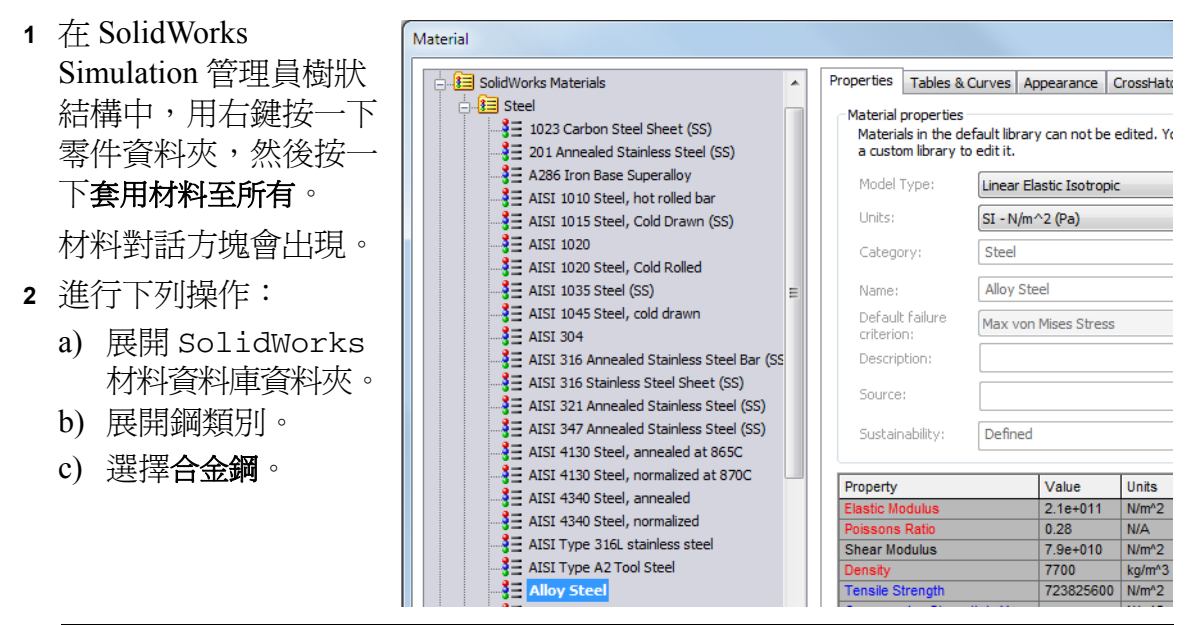

注意:合金鋼的機械和物理屬性會出現在右側表格中。

- 3 按一下套用。
- 4 關閉材料視窗。

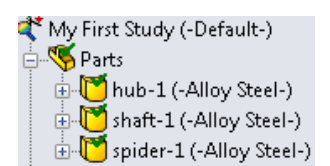

合金鋼已指定至所有零件,而且在各零組件圖示上會出 現勾選標記。請注意,零組件名稱旁會出現指定的材料 名稱。

### 步驟3:套用固定物

我們會修正3個孔。

- 1 使用方向鍵來旋轉組合件,如圖所示。
- 2 在 Simulation 專題樹狀結構中,用右鍵按一下固定物資料夾,然後按一下固定幾何。
  固定物 PropertyManager 出現。
- 3 確定類型設定為固定幾何。
- 4 在圖面中,按一下3個鑽孔的面,如下圖所示。
   面 <1>、面 <2> 和面 <3> 會出現在固定物的面、
   邊線、頂點方塊中。
- 5 按一下 🖌 🛛

固定物將會套用,而且其符號會出現在選取的面上。

同時,Fixed-1項目會出現在 Simulation 專題 樹狀結構中的固定物資料夾中。可以隨時修改 固定物的名稱。

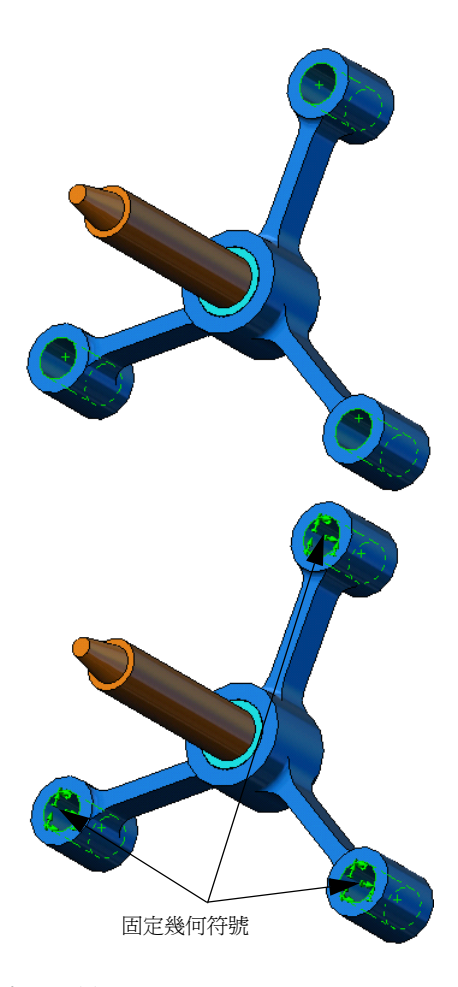

## 步驟4:套用負載

我們會對面垂直套用 2250 N (505.82 lbf) 的作用力,如圖所示。

- 1 按一下圖面頂端的**縮放至區域** 圖示,然後放大軸的 錐形部分。
- 2 在 SolidWorks Simulation 管理員樹狀結構中,用右鍵按 一下外部負載資料夾,然後選擇力。

力/扭矩 Property Manager 出現。

- 3 在圖面中,選取圖形中所示的面。
  面 <1> 會出現在正向力的面及薄殼邊線清單方塊中。
- 4 確保將正向選作方向。
- 5 確定單位設定為 SI。
- 6 在**力值** 上 方塊中, 輸入 2250。
- 7 按一下 🖌。

SolidWorks Simulation 會套用力至選取面,且面 -1 項目會出現在外部負載資料 夾中。

### 隱藏固定物和負載符號

在 SolidWorks Simulation 管理樹狀結構中,用右鍵按一下固定物或外部負載資料 灰,然後按一下隱藏全部。

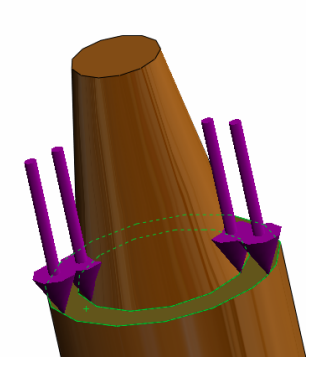

## 步驟 5:網格化組合件

網格化會將您的模型分割為較小的部分,稱為元素。根據模型的幾何尺寸,SolidWorks Simulation 建議使用預設的元素 大小(本例中為 4.564mm),並且視需要變更。

1 在 Simulation 專題樹狀結構中,用右鍵按一下網格圖示, 然後選擇**產生網格**。

網格 PropertyManager 出現。

- 2 選擇核取方塊以展開網格參數。
   確定已選擇了曲率化網格。
   保留程式建議的預設最大元素大小 ▲、最小元素大小 ▲、
   在圓中的最小元素數量 ④ 及元素大小成長率 ▲ 。
- 3 按一下確定開始網格化。

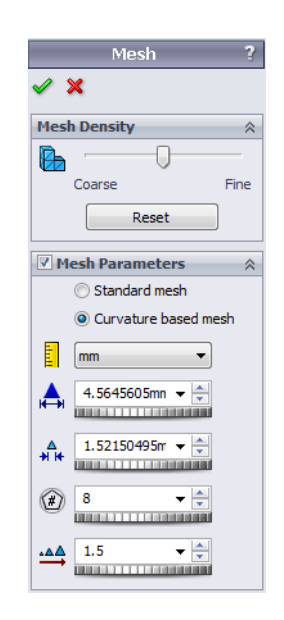

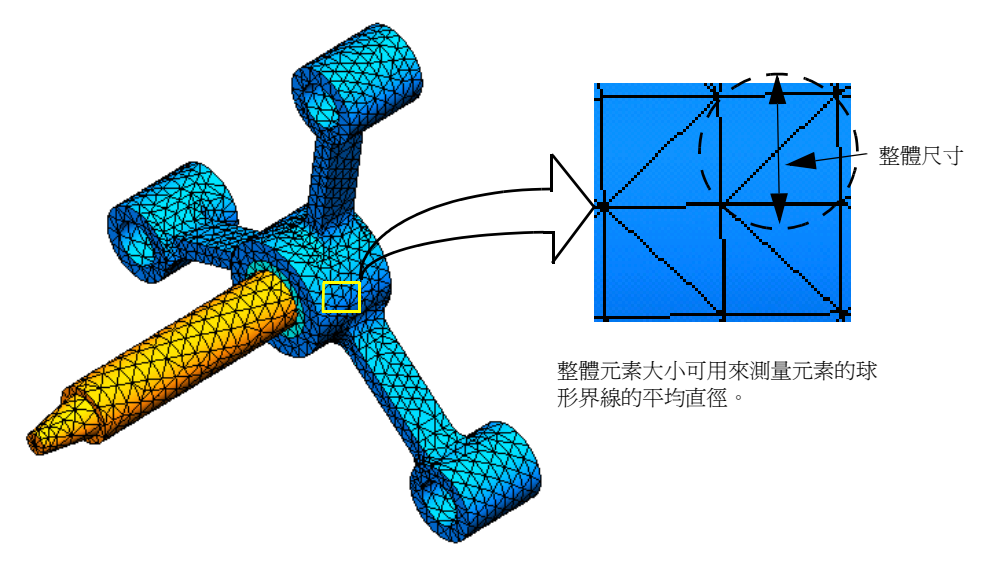

## 步驟 6:執行分析

在 Simulation 專題樹狀結構中,用右鍵按一下 My First Study 圖示,然後按一下執行以開始分析。

當分析完成時,SolidWorks Simulation 會自動建立儲存在結果資料夾中的預設結 果繪圖。

### 步驟7:顯示結果

### von Mises 應力

- 按一下結果資料夾旁的加號 ■。
   所有預設繪圖圖示都會出現。
  - 注意:如果預設繪圖未出現,用右 鍵按一下結果資料夾,然後 選擇定義應力繪圖。設定 PropertyManager中的選項, 然後按一下✓。
- 2 連按兩下 Stress1 (-vonMises-) 以顯示應力繪圖。

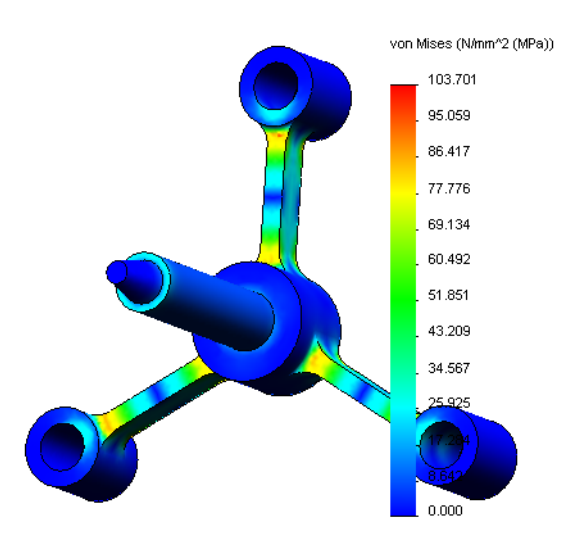

**注意**: 顯示表示繪圖中最小值與最大值的註解,請連按兩下圖例然後核取 **顯示最小註記和顯示最大註記**核取方塊。然後按一下 **《**。

### 產生繪圖動畫

- 1 用右鍵按一下 Stress1 (-vonMises-),然後按一下產生動畫。
   動畫 PropertyManager 出現,而且動畫會自動開始。
- 2 按一下停止按鈕 以停止動畫。 必須停止動畫才可將 AVI 檔案儲存到磁碟中。
- 4 按一下 ▶ 以播放動畫。
   動畫會在圖面中播放。
- 5 按一下 🔳 以停止動畫。
- 6 按一下 ✔ 以關閉動畫 PropertyManager。

| Animation             | ?      |
|-----------------------|--------|
| 🗸 🗙                   |        |
| Basics                | ~      |
|                       |        |
| 5                     | A<br>T |
| 50                    |        |
|                       |        |
| Save as AVI file      | ~      |
| Options               |        |
| C:\Program Files\Soli |        |
| View with Media playe | r      |

## 檢視合位移

連按兩下 Displacement1 (-Res disp-) 圖示以顯示合位移繪圖。

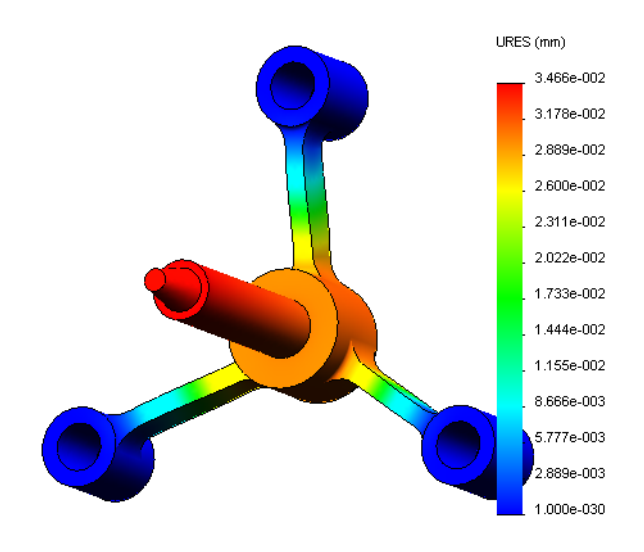

## 此設計是否安全?

**安全係數**精靈可協助您回答這個問題。我們將使用此精靈來估計模型中各點的安全係數。在此程序中,您必須選擇生產失敗準則。

- 1 用右鍵按一下結果資料夾並選擇定義安全係數繪圖。 安全係數精顯步驟3之1 PropertyManager 出現。
- 2 在準則 皆 之下,按一下最大 von Mises 應力。
  - **注意**: 有幾種生產準則可用。von Mises 準則通常可用來 檢查延展材料的生產失敗情況。

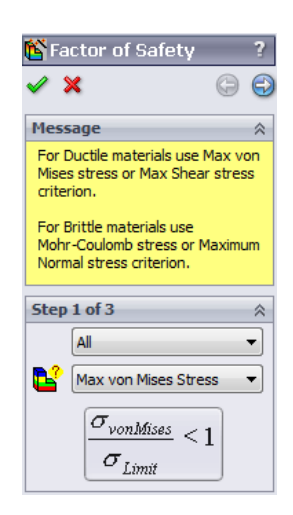

- 3 按一下 ③ 下一步。
  安全係數精靈步驟 3 之 2 PropertyManager 出現。
  4 設定單位 頁 爲 N/mm^2 (MPa)。
- 5 在**設定應力範圍至**之下,選擇降伏強度。
  - **注意**: 當材料降伏時,將會以較快的速率持續以塑造方 式變形。在極端的情況下,即使負載未增加,也 會持續變形。
- 6 按一下 🕄 下一步。

安全係數精靈步驟 3 之 3 Property Manager 出現。

- 7 選擇低於安全係數的區域,然後輸入1。
- 8 按一下 ✔ 以產生繪圖。

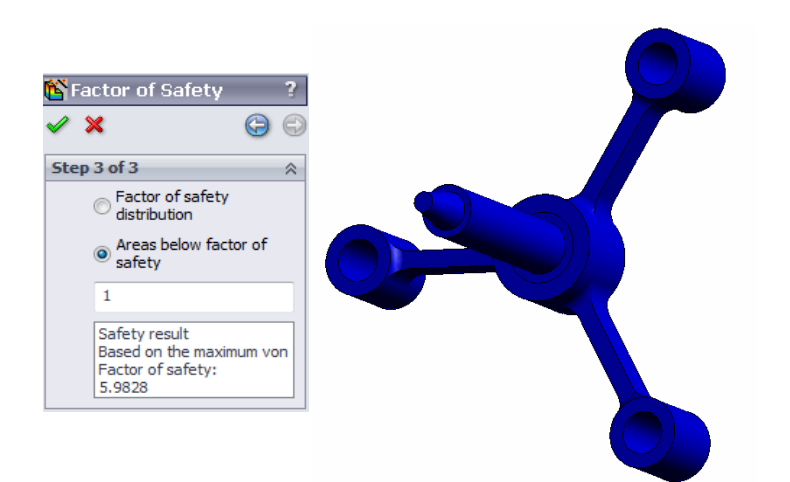

| 隆 Factor of Safety 💦 ?                                                                |
|---------------------------------------------------------------------------------------|
| 🗸 🗙 🕞 🕄                                                                               |
| Step 2 of 3                                                                           |
| ► N/mm^2 (MPa) ▼                                                                      |
| Set stress limit to                                                                   |
| Yield strength                                                                        |
| O Ultimate strength                                                                   |
| O User defined                                                                        |
| 1                                                                                     |
| Multiplication factor                                                                 |
| 1                                                                                     |
| Beam Results:                                                                         |
| Show combined stress<br>on Beams                                                      |
| Shell Results:                                                                        |
| 🔗 Minimum 👻                                                                           |
| Material involved                                                                     |
| Alloy Steel                                                                           |
| Yield strength:<br>620.422 N/mm^2 (MPa)<br>Ultimate strength:<br>723.826 N/mm^2 (MPa) |

檢查模型並檢視是否有紅色的不安全區域。如果繪圖中沒有紅色區域,表示所有位置都是安全的。

### 此設計的安全程度爲何?

- 用右鍵按一下結果資料夾並選擇 定義安全係數繪圖。
   安全係數精靈步驟3之1
   PropertyManager 出現。
- 在準則清單之下,選擇最大 von Mises 應力。
- 3 按一下下一步。
   安全係數精靈步驟 3 之 2
   PropertyManager 出現。

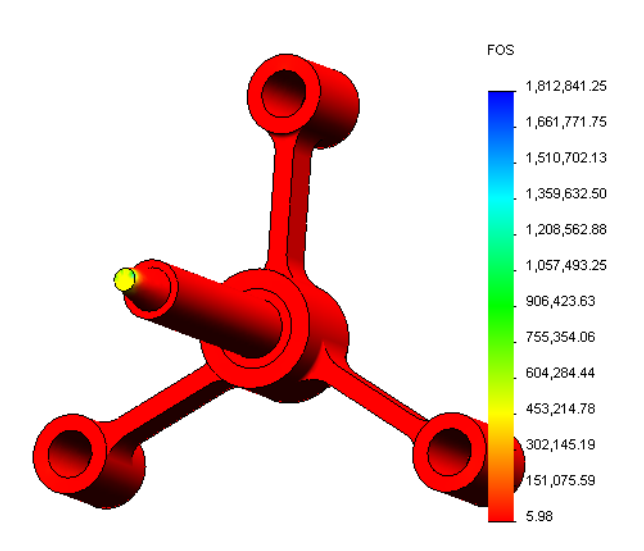

4 按一下下一步。

安全係數精靈步驟 3 之 3 Property Manager 出現。

- 5 在**繪圖結果**之下,按一下**安全係數分佈**。
- 6 按一下 🖌 🛛

產生的繪圖顯示安全係數分佈。最小安全係數約為 5.98。

注意:位置的安全係數為 1.0 表示材料剛剛開始彎曲變形。例如,安全係數 2.0 表示該位置的設計安全,且如果將負載加倍,材料將會開始彎曲變形。 由於模型某些區域遇到的應力很小,因此安全係數的最大值

很高(大於 1,800,000)。為使繪圖更具意義,我們會將圖例 的最大值變更為 100。

- 7 連按兩下該圖例,按一下已定義,然後 在最大值欄位中輸入 100。
- 8 按一下 🗸 顯示修改後的繪圖。

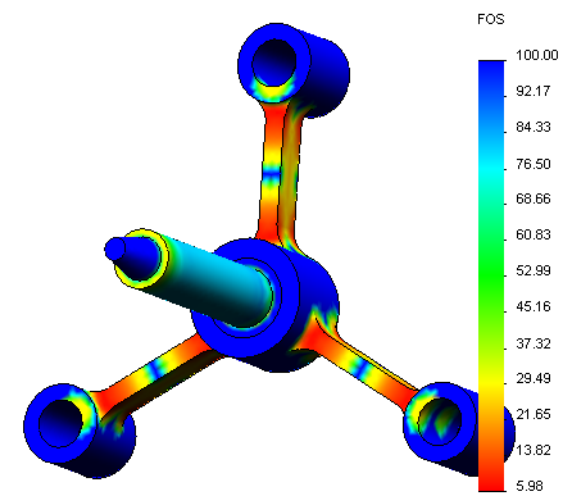

## 儲存所有產生的繪圖

- 1 用右鍵按一下 My First Study 圖示,然後按一下儲存所有的繪圖為 JPEG 檔案。 瀏覽資料夾視窗會出現。
- 2 瀏覽至您要儲存所有結果繪圖的目錄。
- 3 按一下**確定**。

### 產生專題報告

報告公用程式可協助您快速且系統化的將專題製成文件。程式將產生 Word 文件形式的結構化報告,其中說明與專題相關的所有方面。

在螢幕頂部的 SolidWorks 功能表中按一下 Simulation、報告。
 報告選項對話方塊會出現。

**報告部分**可讓您選擇將要在產生的報告 中包含的部分。使用每個部分旁邊的核 取方塊將其包含在報告中或從中排除。

- 2 可以自訂每個報告區段。例如,選擇報告部分下的說明部分,然後在部份屬性欄位中鍵入任何文字。 其餘部份可採用相同的方式自訂。
- 3 設計人員與公司名稱、標誌及其他所有 權資訊在頁首資訊部份輸入。 請注意,標誌檔可以接受的格式為 JPEG 檔案 (\*.jpg)、GIF 檔案 (\*.gif) 或點 陣圖檔案 (\*.bmp)。
- 4 在報告發佈選項下,指定用於儲存 Word 文件的報告路徑,並核取發佈時顯示報告 核取方塊。

| eport Options                                                                                                    |
|----------------------------------------------------------------------------------------------------|
| Current report format: Static Study Format<br>Report sections: Section properties                                                                                                    |
| V Description     Description:       V Assumptions     Spider simulation       V Model Information     Sider simulation       V Junts     E       V Material Properties     E       V Loads and Fixtures     E       Connector Definitions     E       V Contact Information     Y Sensor Details |
| Header information Header information Designer: John Brown Company: My corporation URL: Logo: Address:                                                                                                    |
| Phone: Fax: Report publish options                                                                                                    |
| Report path:       C:\Program Files\SolidWorks 2011\SolidWorks\cosmosworks\Exa         Document name:       spider-My First Study-1         Image: Show report on publish                                                                                                    |
| Publish Apply Cancel Help                                                                                                    |

5 按一下發佈。

報告會在您的 Word 文件中開啓。要完成報告,請按需要編輯 Word 文件。

此外,程式會在 SolidWorks Simulation 管理員樹狀結構的報告資料夾中建立一個圖示 📔。

若要編輯報告的任何區段,用右鍵按一下報告圖示,然後按一下編輯定義。修改該區段,然後按一下確定以取代現有的報告。

### 步驟 8:儲存工作然後結束 SolidWorks

- 1 按一下標準工具列上的 🔜 ,或依序按一下檔案、儲存。
- 2 依序按一下主功能表上的檔案,結束。

## 5 分鐘評量

1 如何啓動 SolidWorks Simulation 階段作業?\_\_\_\_\_ 2 如果 SolidWorks Simulation 功能表未出現在 SolidWorks 功能表列上,該怎麼辦? 3 SolidWorks Simulation 可分析的文件類型有哪些? 4 什麼是分析?\_\_\_\_\_ 5 分析有何重要性? 6 什麼是分析專題? 7 SolidWorks Simulation 可執行的分析類型有哪些? 8 什麼是靜態分析計算? \_\_\_\_\_ **9** 什麼是應力? **10** 執行分析的主要步驟有哪些?\_\_\_\_\_ 11 要如何變更零件的材料? 12 設計檢查精靈會在某些位置顯示安全係數為 0.8。此設計是否安全 ?

## 專案 — 由於端力造成樑柱的撓曲

某些簡單問題會有精確解答。其中一個問題是在端點施力的樑負載,如圖所示。我們使用 SolidWorks Simulation 來解決此問題並將結果與精確解答做比較。

## 工作

- 開啓位於 SolidWorks Simulation 安裝目 錄中 Examples 資料夾的 Front\_Cantilever.sldprt 檔案。
- 2 測量懸臂的寬度、高度和長度。
- 3 以不同名稱儲存零件。
- 4 建立靜態專題。
- 5 指定合金鋼至零件。彈性模數的值為多少 psi?
  - <u>答案:</u>
- 6 固定懸臂的一個端面。
- 7 套用 500 N 向下作用力至另一個端面的 上緣。
- 8 網格化零件並執行分析。
- 9 產生 Y 方向的位移繪圖。懸臂自由端的最大 Y 方向位移為何?
   答案:
- 10 使用以下公式計算自由端的理論垂直位移:

$$UY_{Theory} = \frac{4FL^3}{Ewh^3}$$

其中F為力,L為橫樑長度,E為彈性模數,w和h分別為橫樑的寬度和高度。 答案:\_\_\_\_\_

11 使用以下公式來計算垂直位移中的誤差:

$$ErrorPercentage = \left(\frac{UY_{Theory} - UY_{COSMOS}}{UY_{Theory}}\right)100$$

<u>答案:\_\_\_\_\_\_</u>

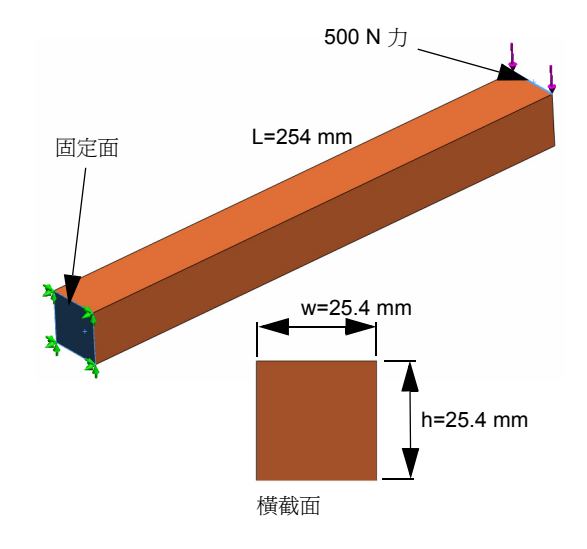

## 第1課:詞彙測驗卷

| 姓名:                             | 班級:       | 日期:    |
|---------------------------------|-----------|--------|
| 在以下空格中填入適當的字詞。                  |           |        |
| 1 在 SolidWorks 中建立模型、製造原型       | 」,然後測試原型[ | 的過程稱爲: |
| 2 一種 假設的分析類型、材料、固定物             | 和負載情境稱爲   | :      |
| 3 SolidWorks Simulation 用來執行分析的 | 的方法:      |        |
| 4 計算位移、應變和應力的專題類型稱              | 爲:        | -      |
| 5 將模型細分成小塊的過程稱為:                |           |        |
| 6 在網格化期間建立的簡單形狀小塊稱              | 爲:        | -      |
| 7 元素彼此共用的點稱為:                   |           |        |
| 8 作用在面上的力除以該面積稱為:               |           |        |
| 9 由於軸向壓縮負載造成細長設計突然              | 倒塌稱為:     |        |
| 10 用來計算設計可能達到的熱度的專題             | 稱爲:       |        |
| 11 提供應力狀態的一般描述的數值稱爲             | , :       | _      |
| 12 作用在平面上的正向應力以抵銷剪應             | 力稱爲:      |        |
| 13 使本體易於振動的頻率稱為:                |           | -      |
| 14 可協助您避免共振的分析類型稱為:             |           |        |

### 第1課:測驗

姓名: \_\_\_\_\_日期:\_\_\_\_\_班級: \_\_\_\_\_日期:\_\_\_\_\_

指示:對各項問題寫入正確的答案,或在空格填入正確的答案。

- 1 您可建立專題來測試您的設計。什麼是專題? \_\_\_\_\_\_
- 2 SolidWorks Simulation 可執行的分析類型有哪些? \_\_\_\_\_\_
- 3 若在取得專題結果後變更了材料、負載及/或固定物,是否需要再次網格化?
- 4 若在網格化專題後變更了幾何,是否需要再次網格化模型? \_\_\_\_\_\_
- 5 如何建立新的靜態專題?\_\_\_\_\_
- 6 什麼是網格化? \_\_\_\_\_
- 7 在組合件中,您預期在實體資料夾中會看到幾個圖示? \_\_\_\_\_

#### 第1課:SolidWorks Simulation 的基本功能

## 第2課: SolidWorks Simulation 中的 Adaptive 方法

完成本課程後,您將可以 (a) 使用 Adaptive 方法來改善結果的精確度和 (b) 套用對稱 固定物來分析四分之一原始模型。

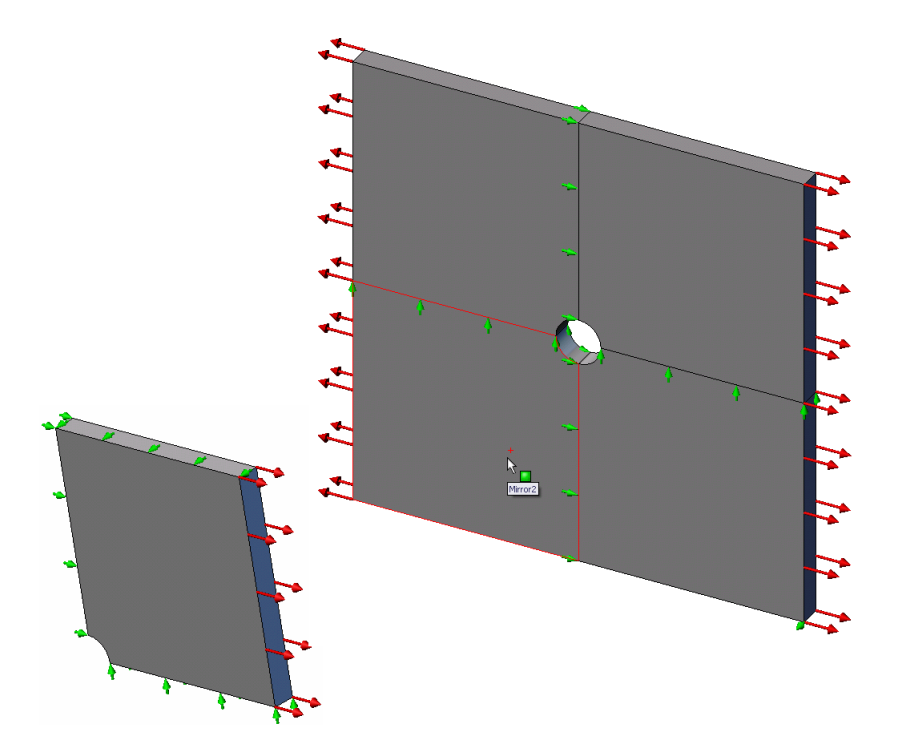

請計算在中央有 1 英吋孔徑的 500mm x 500mm x 25mm (19.68 英吋 x 19.68 英吋 x 0.98 英吋) 方板之應力。方板承受 1 MPa (145.04 psi) 的拉伸壓力。

請比較中央孔的應力集中與已知理論結果。

## 主動學習練習 — 第1部分

使用 SolidWorks Simulation 對右側所示的 Plate-with-hole.SLDPRT 零件進行靜態分析。

請計算在中央有 1 英时孔徑的 500mm x 500mm x 25mm (19.68 英时 x 19.68 英时 x 0.98 英时)方板之應力。方板 承受 1 MPa (145.04 psi)的拉伸壓力。

請比較中央孔的應力集中與已知理論結果。

以下提供逐步指示說明。

### 建立 Simulationtemp 目錄

我們建議您將 SolidWorks Simulation Education Examples 儲存在暫存目錄中,以儲存原始副本以供重複使用。

- 1 在 SolidWorks Simulation 安裝目錄的 Examples 資料夾中建立一個名為 Simulationtemp 的暫存目錄。
- 2 將 SolidWorks Simulation Education Examples 目錄複製到 Simulationtemp 目錄中。

### 開啓 Plate-with-hole.SLDPRT 文件

- 1 按一下標準工具列上的開格 👌 。開格對話方塊會出現。
- 2 導覽至 SolidWorks Simulation 安裝目錄中的 Simulationtemp 資料夾。
- 3 選擇 Plate-with-hole.SLDPRT。
- 4 按一下開啓。

Plate-with-hole.SLDPRT 零件開啓。

請注意,零件有兩種模型組態:(a) Quarter plate,和(b)Whole plate。 請確定Whole plate模型組態為啓用狀態。

注意: 文件的模型組態會列於左側窗格上方的 Configuration Manager 標籤 之下。

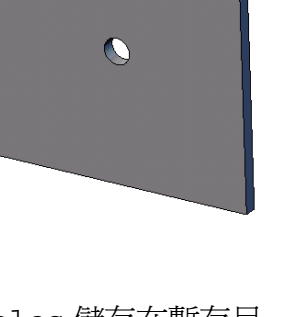

2-2

### 檢查 SolidWorks Simulation 功能表

如果 SolidWorks Simulation 已附加, SolidWorks Simulation 功能表 會顯示於 SolidWorks 的功能表列 上。如果未附加:

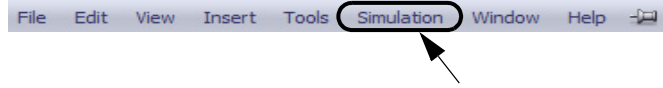

SolidWorks Simulation 功能表

- 1 按一下工具、附加。 附加對話方塊會出現。
- 2 勾選 SolidWorks Simulation 旁邊的核取方塊。 如果 SolidWorks Simulation 未在清單中,則需安裝 SolidWorks Simulation。
- 3 按一下確定。

SolidWorks Simulation 功能表會出現在 SolidWorks 功能表列上。

## 設定分析單位

在開始本課程之前,我們將會先設定分析單位。

- 1 按一下 Simulation、選項。
- 2 按一下預設選項標籤。
- 3 在**單位系統**以及 mm 和 N/mm<sup>2</sup>(MPa) 中選擇 SI (MKS),分別作為長度與應力 的單位。
- 4 按一下 🖌 🛛

## 步驟1:建立專題

執行分析的第一個步驟是建立專題。

- 在螢幕頂部的 SolidWorks 功能表中按一下 Simulation、專題。
   專題 PropertyManager 會出現。
- **2** 在**名稱**之下,輸入 Whole plate。
- 3 在類型之下,選擇靜態。
- 4 按一下 🗹。

SolidWorks Simulation 會在 FeatureManager (特徵功能表)下方建立一個 Simulation 專題樹。

### 步驟2:指定材料

### 指定合金鋼

- 1 在 SolidWorks Simulation 管理員樹狀結構中,用 右鍵按一下 Platewith-hole 資料夾, 然後按一下套用材料至 所有本體。 材料對話方塊出現。
- 2 進行下列操作:
  - a) 展開 SolidWorks 材料資料庫資料夾。
  - b) 展開鋼類別。
  - c) 選擇合金鋼。

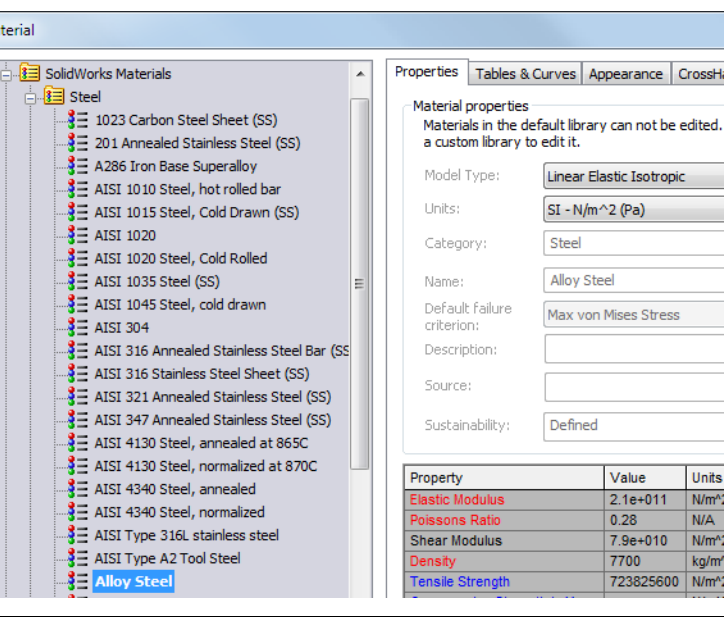

注意: 合金鋼的機械和物理屬性會出現在右側表格中。

3 按一下確定。

## 步驟3:套用固定物

套用固定物以防止平面外旋轉和自由本體運動。

按下 spacebar,然後在方向功能表中選擇
 \*Trimetric。

模型方向如圖所示。

- 2 在 Simulation 專題樹狀結構中,用右鍵按一下 固定物資料夾,然後按一下進階固定物。
  固定物 PropertyManager 出現。
- 3 確定類型設定為使用參考幾何。
- 4 在圖面中,選取圖形中所示的8個邊線。
   邊線
   邊線
   32 到邊線
   82 會出現在固定物的面、邊線、頂點方塊中。
- 5 按一下方向的面、邊線、基準面、軸方塊,然後 在快顯 FeatureManager(特徵管理員)樹狀結 構中選擇平面 1。
- 6 在平移之下,選擇沿平面方向 2 🕅。

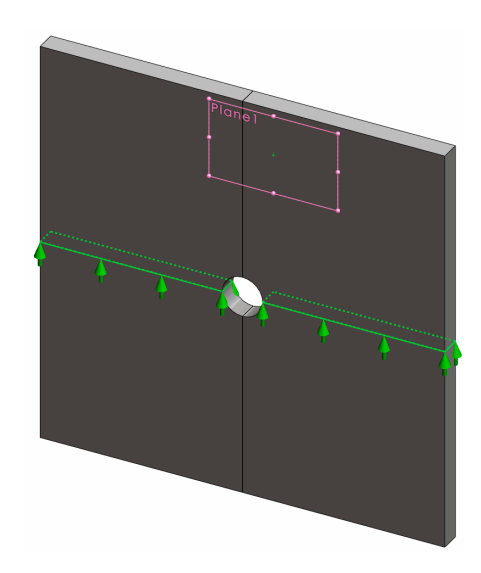

## 7 按一下 🖌 🛛

固定物將會套用,而且其符號會出現在選取的邊線上。 此外,固定物圖示 (Reference Geometry-1)會出現在固定物資料夾中。 同樣地,依照步驟 2 到 7 套用固定物至圖中所 示的垂直邊線集,以平面 1 的沿平面方向 1 限制 8 個邊線。

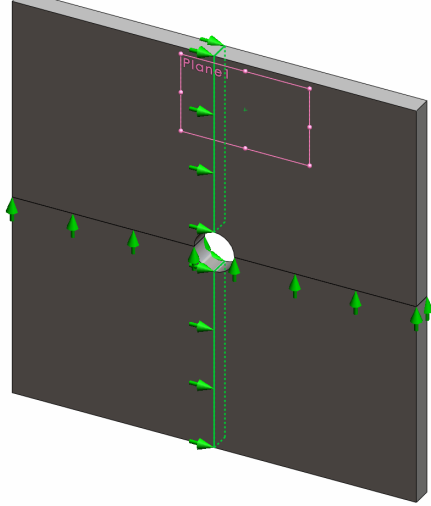

爲避免整體座標 Z 方向的模型位移,必須在頂點上定義如下圖所示的固定物。

1 在 SolidWorks Simulation 管理員樹狀結構中, 用右鍵按一下固定物資料夾,然後按一下進階 固定物。

固定物 PropertyManager 出現。

- 2 確定類型設定為使用參考幾何。
- 3 在圖面中,選取圖形中所示的頂點。 頂點 <1> 會出現在固定物的面、邊線、頂點方 塊中。
- 4 按一下方向的面、邊線、基準面、軸方塊,然後在快顯 FeatureManager(特徵管理員)樹狀結構中選擇平面 1。
- 5 在平移之下,選擇垂直於平面 💙。
- 6 按一下 🖌 🛛

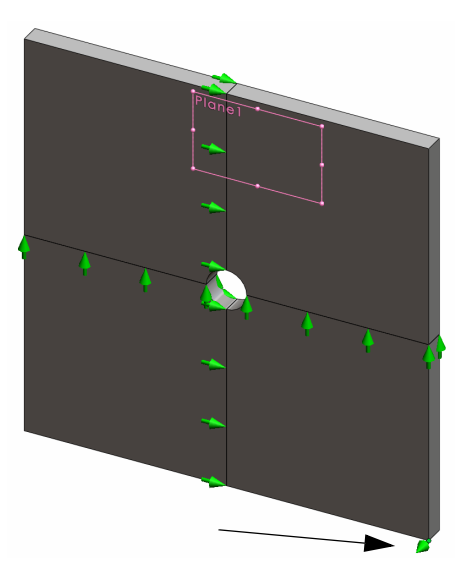

## 步驟4:套用壓力

請朝垂直方向套用1MPa (145.04 psi)的壓力在面上,如圖 所示。

1 在 SolidWorks Simulation 管理員 樹狀結構中,用右鍵按一下外 部負載資料夾,然後選擇**壓力**。

**壓力** PropertyManager 出現。

- 2 在**類型**之下,選擇**垂直於所** 選面。
- 3 在圖面中,選擇圖中所示的四 個面。 面<1> 到面<4>會出現在壓力

的面清單方塊中。

- 4 確定單位已設為 N/mm^2 (MPa)。
- 5 在**壓力値**方塊 <u>出</u>中,輸入1。
- 6 核取反轉方向方塊。
- 7 按一下 🖌 🛛

SolidWorks Simulation 會套用正向壓力至選取面,且壓力-1圖示 😃 會出現在外部負載資料夾中。

面 3

## 隱藏固定物和負載符號

在 SolidWorks Simulation 管理樹狀結構中,用右鍵按一下固定物或外部負載資料 灰,然後按一下**隱藏全部**。

## 步驟 5:將模型網格化並執行專題

網格化會將您的模型分割為較小的部分,稱為元素。根據模型的幾何尺寸, SolidWorks Simulation 建議使用預設的元素大小,並且視需要變更。

1 在 SolidWorks Simulation 管理員樹狀結構中,用右鍵按一下網格圖示,然後選擇 產生網格。

網格 PropertyManager 出現。

2 選擇核取方塊以展開網格參數。

確定已選擇了曲率化網格。

3 鍵入 50mm 作為最大元素大小 ♣, , 並接受其餘參數(最小元素大小 ♣, 、在圓中 的最小元素數量 ֎ 及元素大小成長率 🏰 )的預設值。

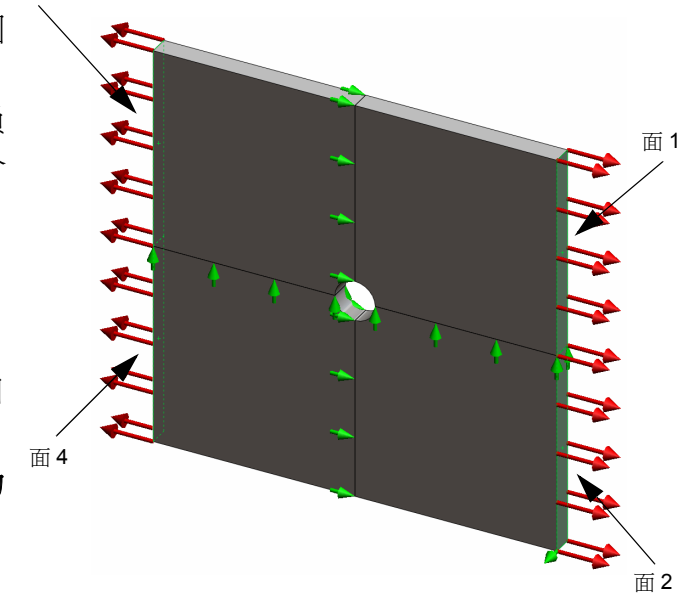

4 核取選項之下的執行(求解)分析,然後按一下 🖌.

注意: 若要檢視網格繪圖,用右鍵按一下網格資料夾,然後選擇顯示網格

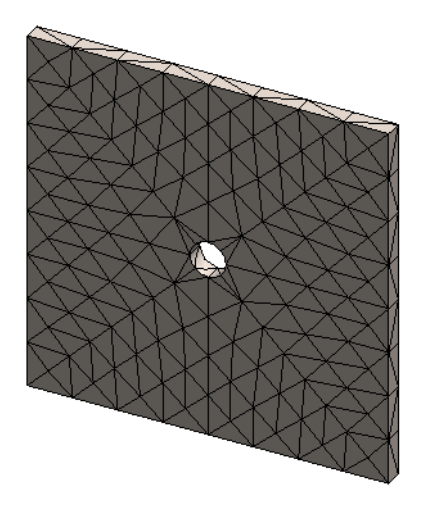

步驟 6: 顯示結果

在整體座標 X-方向上的正向應力。

- 1 用右鍵按一下結果資料夾 L 並選擇定義應力繪圖。
   應力繪圖 PropertyManager 出現。
- 2 在顯示之下
  - a) 在零組件欄位中選擇 SX: X 正向應力。
  - b) 在單位中選擇 N/mm<sup>2</sup> (MPa)。
- 3 按一下 🖌 🛛

顯示 X 方向的正向應力繪圖。 請注意孔周圍的應力集中。

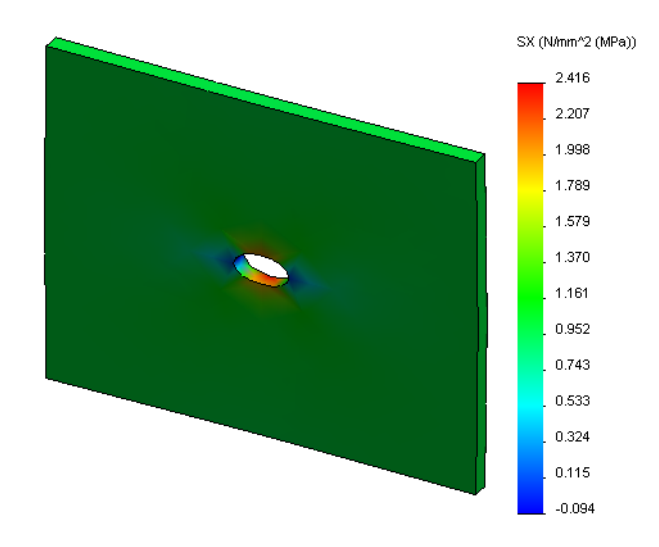

### 步驟7:確認結果

含矩形橫截面和中央圓孔的方板之最大正向應力 $\sigma_{max}$ 的計算公式如下:

其中:

D=方板寬度=500mm(19.69英吋)

r=孔徑=25mm (0.98 英吋)

t=方板厚度=25mm(0.98 英吋)

**P**=拉伸軸力=壓力\*(**D**\*t)

最大正向應力的分析值為  $\sigma_{max}$  = 3.0245 MPa (438.67 psi)。

SolidWorks Simulation 結果(不使用任何 Adaptive 方法) 為 SX = 2.416 MPa (350.41 psi)。

此結果與理論解的結果相差約 20.1%。您很快將會看見這個明顯的誤差可以歸於網格的粗糙程度。

### 主動學習練習 — 第2部分

在本課程的第二部分中,將藉由對稱固定物的協助來建立四分之一的方板模型。

**注意**: 對稱固定物僅可以用來分析部分模型。這個方法可節省大量的分析時間,尤其是當您在處理大型模型時。

對稱條件需要幾何、負載、材料屬性及固定物在對稱平面上均相等。

### 步驟1: 啓動新的模型組態

- 1 按一下 ConfigurationManager 標籤 🌇。
- 在 Configuration Manager 樹狀結構中, 連按兩下 Quarter plate 圖示。
   將會啓動 Quarter plate 模型組態。
   四分之一方板模型會出現在圖面中。
  - 注意: 若要存取與停用模型組態相關的專題, 用右鍵按一下該專題圖示,並選擇**啓動** SW 模型組態。

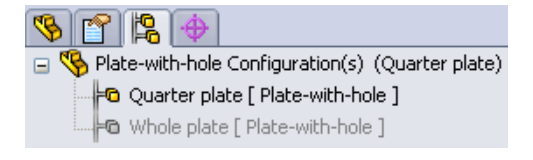

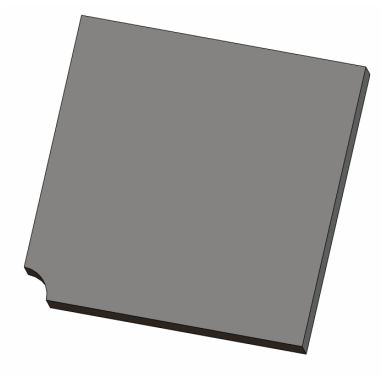

### 步驟 2:建立專題

您建立的新專題係根據 Quarter plate 模型組態。

- 在螢幕頂部的 SolidWorks 功能表中按一下 Simulation、專題。
   專題 PropertyManager 會出現。
- 2 在名稱之下,輸入 Quarter plate。
- 3 在類型之下,選擇靜態。
- 4 按一下 🖌 。

SolidWorks Simulation 將在螢幕底部的標籤 [Model Motion Study 1] Whole plate Wourter plate] 中為專題建立代表性的樹狀結構。

### 步驟3:指定材料

依照第1部分的步驟2所述程序執行,以指定合金鋼材料。

### 步驟4:套用固定物

在對稱面上套用固定物。

- 1 使用方向鍵來旋轉模型,如圖所示。
- 2 在 Simulation 專題樹狀結構中,用右鍵按 一下固定物資料夾,然後選擇進階固定物。 固定物 PropertyManager 出現。
- 3 將**類型**設定為對稱。
- 4 在圖面中,按一下圖中所示的面1和面2。
   面 <1> 及面 <2> 出現在**固定物的基準面**方 塊中。

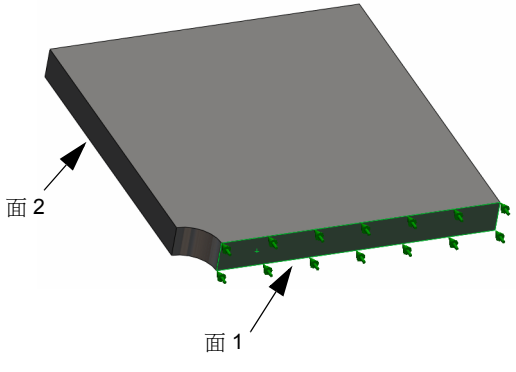

5 按一下 ✓。 其次,拘束方板的上邊線,以防止於整體座標Z方向位移。

## 若要限制上邊線:

- 1 在 SolidWorks Simulation 管理員樹狀結構中,用右鍵按一下固定物資料夾,然後 選擇進階固定物。 設定類型為使用參考幾何。
- 2 在圖面中,按一下圖中所示的方板上邊線。
  邊線<1>會出現在固定物的面、邊線、頂點方塊中。
- 3 按一下方向的面、邊線、基準面、軸方塊,然後在快 顯 FeatureManager(特徵管理員)樹狀結構中選擇 平面 1。
- 4 在平移之下,選擇垂直於平面 ♥。請確定將其他兩個平移零組件停用。
- 5 按一下 🖌 •

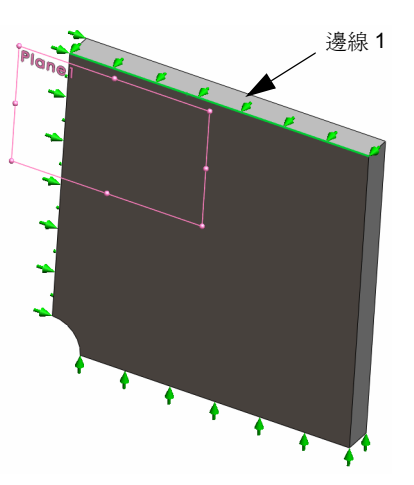

在套用所有固定物之後,會有兩個項目:(對稱-1)和(參考幾何-1)會出現 在固定物資料夾中。

## 步驟 5: 套用壓力

請套用 1 MPa (145.04 psi) 的壓力,如下圖所示:

- 在 SolidWorks Simulation 管理員樹狀結構中, 用右鍵按一下外部負載,然後選擇壓力。
   壓力 PropertyManager 出現。
- 2 在**類型**之下,選擇**垂直於所選面**。
- 3 在圖面中,選擇圖形中所示的面。
- 4 面 <1> 會出現在壓力的面清單方塊。
- 5 設定單位 📘 爲 N/mm^2 (MPa)。
- 6 在**壓力値**方塊 <u>山</u>中,輸入1。
- 7 核取反轉方向方塊。
- 8 按一下 🖌 。

SolidWorks Simulation 會套用正向壓力至選取面,且壓力 -1 圖示 😃 會出現在 外部負載資料夾中。

## 步驟 6: 網格化模型和執行分析

依照第 2-7 頁第 1 部分的步驟 5 一網格化模型和執 行專題所述套用相同的網格設定。然後執行分析。 網格繪圖如圖所示。

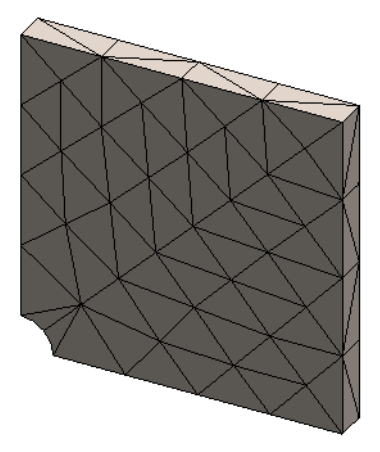

## 步驟 7:檢視整體座標 X-方向上的正向應力

- 1 在 Simulation 專題樹狀結構中,用右鍵按一下結果 **回** 資料夾,並選擇定義應力 繪圖。
- 2 在應力繪圖 PropertyManager 中的顯示之下:
  - a) 選擇 SX:X 正向應力。
  - b) 在單位中選擇 N/mm^2 (MPa)。
- 3 在**變形形狀**之下選擇實際比例。
- 4 在**屬性**之下:
  - a) 選擇將繪圖與選用視角名稱的方位相關聯。
  - b) 從功能表中選擇\*前視。

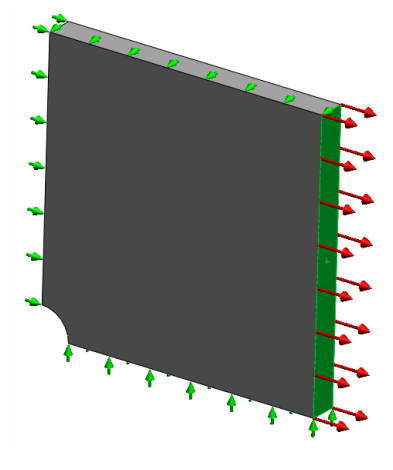

5 按一下 ✓。 在板子的實際變形形狀上便顯示出 X-方向上的正向應力。

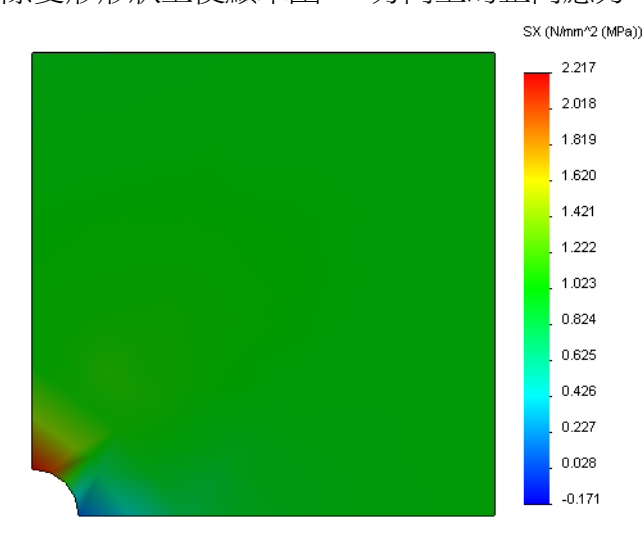

## 步驟8:驗證結果

對於四分之一模型,最大正向 SX 應力為 2.217 MPa (321.55 psi)。此結果可以和 whole plate 的結果比較。

此結果與理論解的結果相差約36%。如同在本課程的第1部分中的結論中所提到, 您將會看見此誤差可以歸於計算網格的粗糙程度。您可以手動使用較小的元素大 小,或使用自動 Adaptive 方法來改善精確度。

在第3部分中,您將使用 h-Adaptive 方法來改善精確度。

## 主動學習練習 — 第3部分

在本練習的第3部分中,請套用 h-Adaptive 方法來解決 Quarter plate 模型組態的相同問題。

爲展示 h-Adaptive 方法的強大功能,首先,請使用較大的元素大小將模型網格化,然後觀察 h-Adaptive 方法如何變更網格大小以提升結果的準確性。

### 步驟1定義新專題

您可以透過複製前一專題來產生新專題。

1 用右鍵按一下螢幕底部的 Quarter plate 專題,然後選擇複製。

定義專題名稱對話方塊出現。

- 2 在專題名稱方塊中,鍵入 H-adaptive。
- 3 在使用的模型組態之下:選擇 Quarter plate。
- 4 按一下確定。

### 步驟 2 設定 h-Adaptive 參數

- 在 Simulation 專題樹狀結構中,用右鍵按一下 H-adaptive,然後選擇屬性。
- 2 在對話方塊中的選項標籤上,選擇求解器之下的 FFEPlus。
- 3 在自適性標籤上,於 Adaptive 方法之下,選擇 h-adaptive。
- 4 在 h-Adaptive 選項之下,執行下列動作:
  - a)將目標精度滑動桿移至 99%。
  - b) 設定最大循環數為 5。
  - c) 核取網格粗化。
- 5 按一下確定。

| 注意: | 複製專題時,原始專題的所有  |
|-----|----------------|
|     | 資料夾皆會複製到新專題。只要 |
|     | 新專題的屬性相同,您就不需要 |
|     | 重新定義材料屬性、負載、固定 |
|     | 物等。            |

| %      |      |
|--------|------|
| wer)   |      |
|        |      |
|        |      |
| ar le  | ess  |
|        | nore |
|        |      |
| % 0111 |      |
|        |      |
| ~ 011  |      |
|        |      |

|                | Delete All Simulaton | Studies  |
|----------------|----------------------|----------|
|                | Create New Motion    | Study    |
|                | Create New Simulati  | on Study |
|                | Create New Design S  | itudy    |
| ] 👯 Quarter    | r plate              |          |
| Define Study I | Name                 | ×        |
| Study Name :   |                      |          |
| H-adaptive     |                      | ]        |
| Configuration  | to use:              | _        |
| Quarter plate  | •                    |          |
|                |                      |          |
| ОК             | Cancel               | Help     |

Duplicate

Rename

## 步驟 3:將模型重新網格化並執行專題

- 在 SolidWorks Simulation 管理員樹狀結構中,用右鍵 按一下網格資料夾,然後選擇產生網格。
   接著會出現警告訊息,指出重新產生網格將會刪除專 題的結果。
- 2 按一下確定。

網格 PropertyManager 出現

- 3 鍵入 125mm(4.92 英时)作為最大元素大小 ♣, 並 接受其餘參數(最小元素大小 ♣, 在圓中的最小元素 數量 ֎ 及元素大小成長率 ♣ )的預設値。
   使用此較大的整體元素大小値,是為了展示
   h-Adaptive 方法微調網格以取得精確的結果。
- 4 按一下 🖌。上面的影像會顯示最初的粗略網格。
- 5 用右鍵按一下 H-adaptive 圖示,然後選擇執行。

## 步驟4:檢視結果

套用 h-Adaptive 方法會縮小原始的網格大小。請注意在中央孔的位置,網格大小會從粗略網格(板邊界)平移至精細網格。

若要檢視轉換後的網格,用右鍵按一下網格圖示,並選擇**顯示網格**。

## 檢視整體座標 X- 方向上的正向應力

在 SolidWorks Simulation 管理員樹狀結構中,連按兩下結果資料夾 **回**中的應力 2 (X-正向)繪圖。

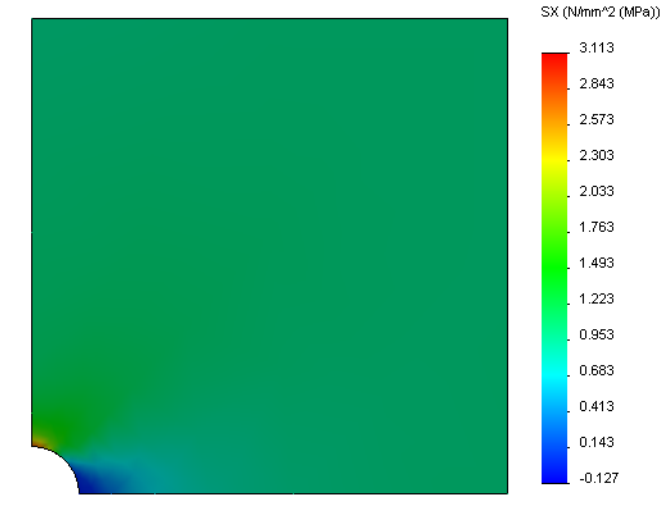

最大正向應力的分析值為 σ<sub>max</sub>= 3.113 MPa (451.5) psi。

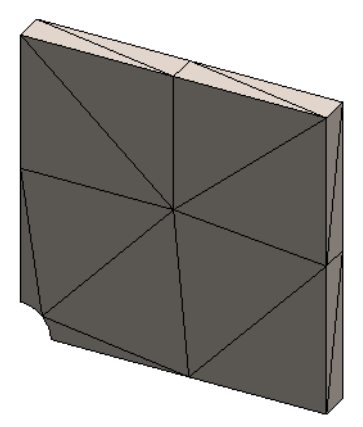

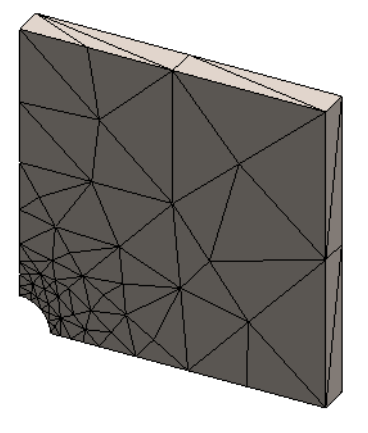

套用 h-Adaptive 方法的 SolidWorks Simulation 結果為 SX = 3.113 MPa, 與分析應用 程式的解答相當接近(大約誤差 2.9%)。

注意: 在專題屬性中設定的屬意精確度(在本例中為99%)並非意味產生的應 力會在1%的最大錯誤之內。在有限元素分析方法中,非應力的測量是 用來評估解決方案的精確度。但是可以將它包括成為自適應演算法以提 高網格品質,應力解決方案將變得更為精確。

### 步驟9:檢視收斂圖表

- 1 在 Simulation 專題樹狀結構中,用右鍵按一下結果 🖻 資料夾,並選擇定義 Adaptive 收歛圖表。
- 2 在 PropertyManager 中,核取所有選項,然後按一下 ✓。
   畫面顯示出所有核取數量的收斂圖表。

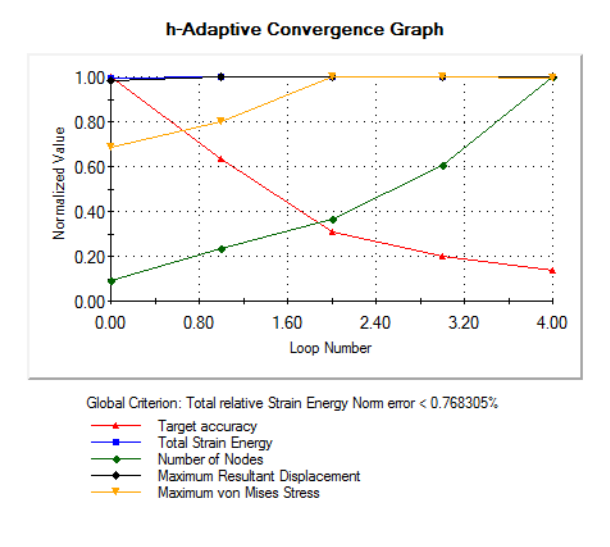

注意: 進一步改善解決方案的精確度,可以藉由起始後續的專題執行繼續 h-adaptivity 迭代。每個後續的專題執行都使用先前執行的最後迭代中的 最後網格作為新執行的最初網格。重新執行 H-adaptive 專題以便再試 一次。

## 5 分鐘評量

- 1 如果修改材料、負載或固定物,結果會變為無效,但是網格卻不會,這是為 什麼?
- 2 變更尺寸是否會使目前的網格無效?
- 3 要如何啓動模型組態?
- 4 什麼是剛性體運動?
- 5 什麼是 h- Adaptive 方法,何時會用到它?
- 6 與使用網格控制相比,使用 h-Adaptive 改善精度的優點為何?
- 7 在 p-Adaptive 方法的迭代中,元素數量是否會改變?

### 專案 — 使用殼外網格模型化四分之一方板

使用殼外網格來解決四分之一方板模型。請套用網格控制來改善結果的精確度。

工作

- 1 在螢幕頂部的 SolidWorks 主功能表中按一下插入、曲面、中面。
- 2 選擇板的前後曲面,如圖所示。
- 3 按一下確定。
- 4 建立一個名為 Shells-quarter 的靜態專題。
- 5 展開 Plate-with-hole 資料夾,用右鍵按一下 實體並選擇從分析中排除。
- 6 定義 25 mm (薄殻公式) 殼。若要這麼做:
  - a) 在 Simulation 專題樹狀結構中,用右鍵按一下 Plate-with-hole 資料夾中的 SurfaceBody,並選擇**編輯定義**。
  - b) 在薄殻定義 PropertyManager 中,選擇 mm 然後
     輸入 25 mm 為薄殻厚度。
  - c) 按一下 🗸。
- 7 指定合金鋼至薄殼。若要這麼做:
  - a) 用右鍵按一下 Plate-with-hole 資料夾,然後選擇套用材料至所有本體。
  - b) 展開 SolidWorks 材料資料庫,然後從鋼類別中選擇合金鋼。
  - c) 選擇**套用**再選擇關閉。
- 8 套用對稱固定物至圖中所示的兩邊線。

注意: 對曲面薄殼網格而言,拘束其中一個邊線即可,毋需拘束面。

- a) 用右鍵按一下固定物資料夾,然後選擇進階固定物。
- b) 在**固定物的面、邊線、頂點**欄位中選擇如圖所示的 邊線。
- c) 在方向的面、邊線、基準面、軸欄位中,選擇面 3。
- d) 拘束垂直於平面平移和沿平面方向 1 和沿平面方向 2 旋轉。
- e) 按一下 🖌 🛛

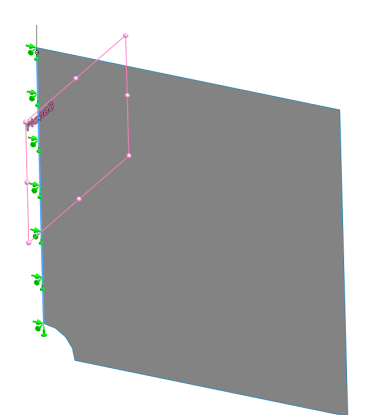

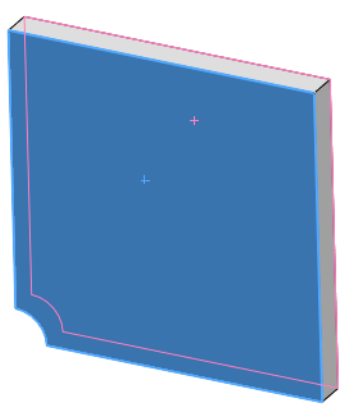

9 使用相同程序將對稱固定物套用至如圖中顯示的 其他邊線。這次在方向的面、邊線、基準面、軸欄 位中使用面 2 功能。

10 將 1 N/mm^2 (MPa) 壓力套用至如圖所示的邊線。

- a) 用右鍵按一下外部負載資料夾,然後選擇**壓力**。
- b) 在類型之下,選擇使用參考幾何。
- c) 在**壓力的面、邊線**欄位中選擇如圖所示的垂直邊線。
- d) 在**方向的面、邊線、基準面、軸欄**位中選擇如圖所 示的邊線。
- e) 在**壓力值**對話方塊中指定 1 N/mm<sup>2</sup> (MPa)。
- f) 按一下 🖌。
- **11** 套用網格控制至圖中所示的邊線。使用較小的元素 大小可改善精確度。
  - a) 在 Simulation 專題樹狀結構中,用右鍵按一下 網格圖示,然後選擇**套用網格控制。網格控制** PropertyManager 出現。
  - b) 選擇圖中顯示的孔邊線。
  - c) 按一下 🖌 °

12 網格化零件並執行分析。

- a) 在 Simulation 專題樹狀結構中,用右鍵按一下網格圖示,然後選擇**套用網格** 控制。網格控制 PropertyManager 出現。
- b) 選擇圖中顯示的孔邊線。
- c) 按一下 🖌 °
- 13 產生 X 方向的應力繪圖。什麼是最大 SX 應力?

<u>答案:</u>\_

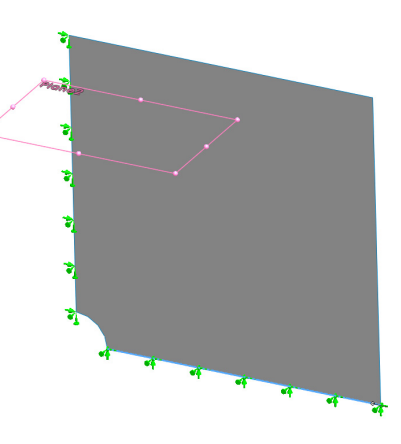

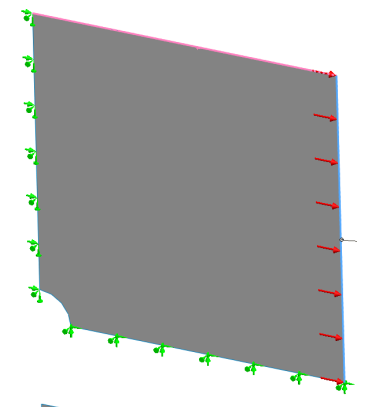

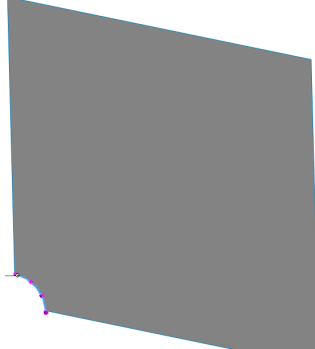

14 使用以下公式來計算 SX 正向應力中的誤差:

$$\text{ErrorPercentage} = \left(\frac{\text{SX}_{\text{Theory}} - \text{SX}_{\text{SIMULATION}}}{\text{SX}_{\text{Theory}}}\right) 100$$

答案:\_\_\_\_\_

### 第2課:詞彙測驗卷

姓名: \_\_\_\_\_\_ 田叔: \_\_\_\_\_\_ 田叔: \_\_\_\_\_\_

在以下空格中填入適當的字詞。

- 1 自動微調應力集中區域的網格以改善應力結果的方法:
- 2 增加多項式階數以改善應力結果的方法:
- 3 四面體元素的節點的自由度類型有:
- 4 薄殼元素的節點的自由度類型有:
- 5 在所有方向的均相同的材料:
- 6 適用於龐大模型的網格類型:
- 7 適用於細薄模型的網格類型:
- 8 適用於包含細薄和龐大零件的模型之網格類型:

### 第2課:測驗

姓名: \_\_\_\_\_\_ 田叔: \_\_\_\_\_\_ 田叔: \_\_\_\_\_\_

指示:對各項問題寫入正確的答案,或在空格填入正確的答案。

1 粗略和精細品質薄殼元素中有幾個節點?

2 變更薄殼厚度後是否需要重新網格化?

3 什麼是 Adaptive 方法,其公式的基本概念為何?

4 在專題中使用多個模型組態有何優點?

5 如何快速建立與現有專題只有些許差異的新專題?

6 當無法使用 Adaptive 方法時,要如何取得精確的結果?

7 程式計算應力、位移和應變的順序為何?

8 在 Adaptive 解答中,何者的量值收斂速度會比較快:位移或應力?

第2課: SolidWorks Simulation 中的 Adaptive 方法